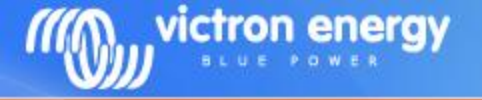

# Victron Global Remote Victron Ethernet Remote

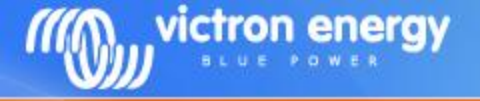

### Contents

- System overview diagrams
- Detailed connection schematics
- Examples of Text messages (SMS)
- vrm.victronenergy.com: free online portal
- Configuring GPRS
- VGR Configure software
- Remote VEConfigure

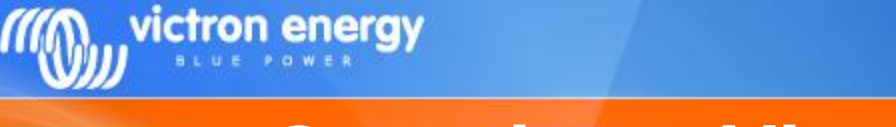

### **Overview - Victron Global Remote**

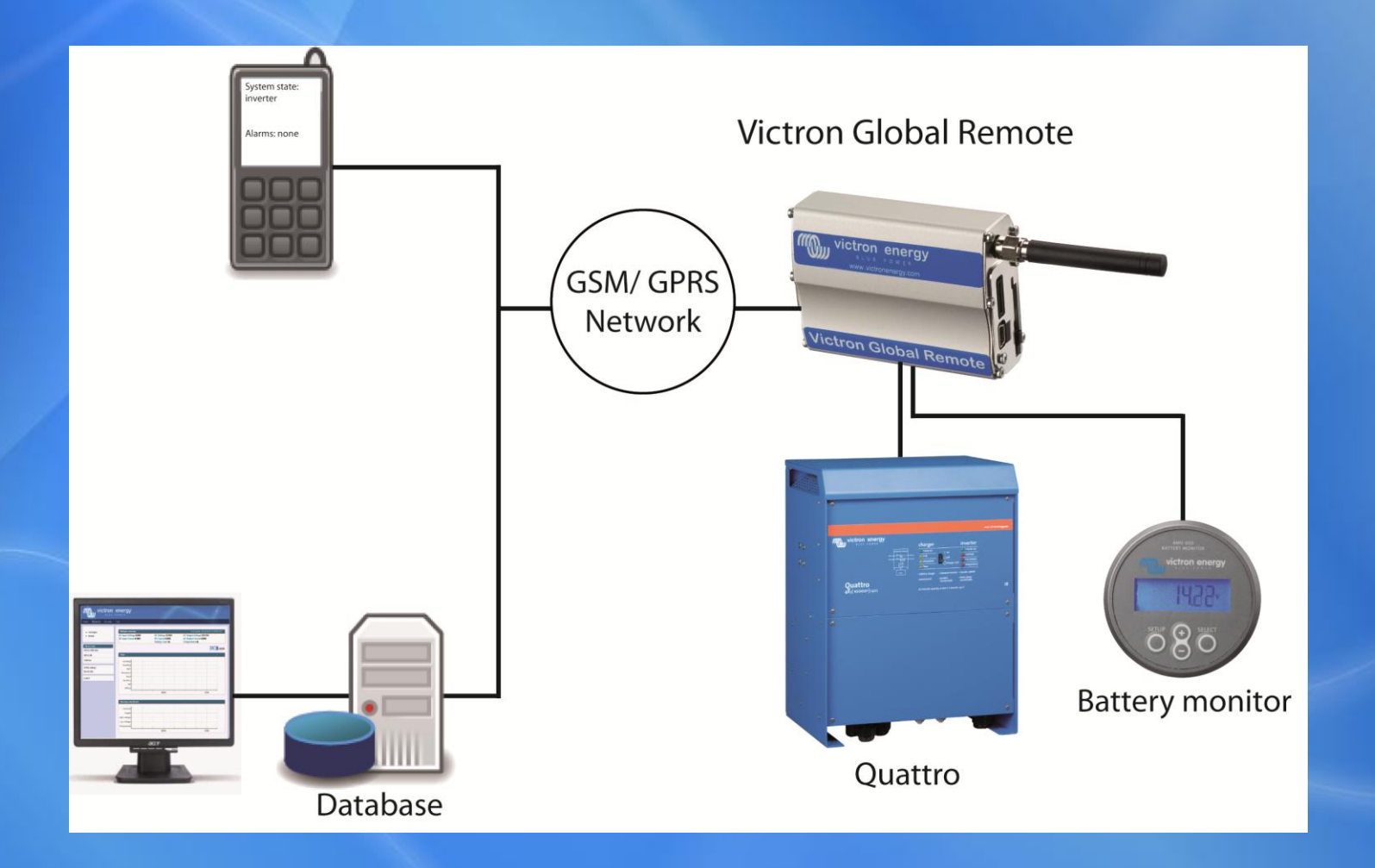

# **Overview - Victron Ethernet Remote**

victron energy

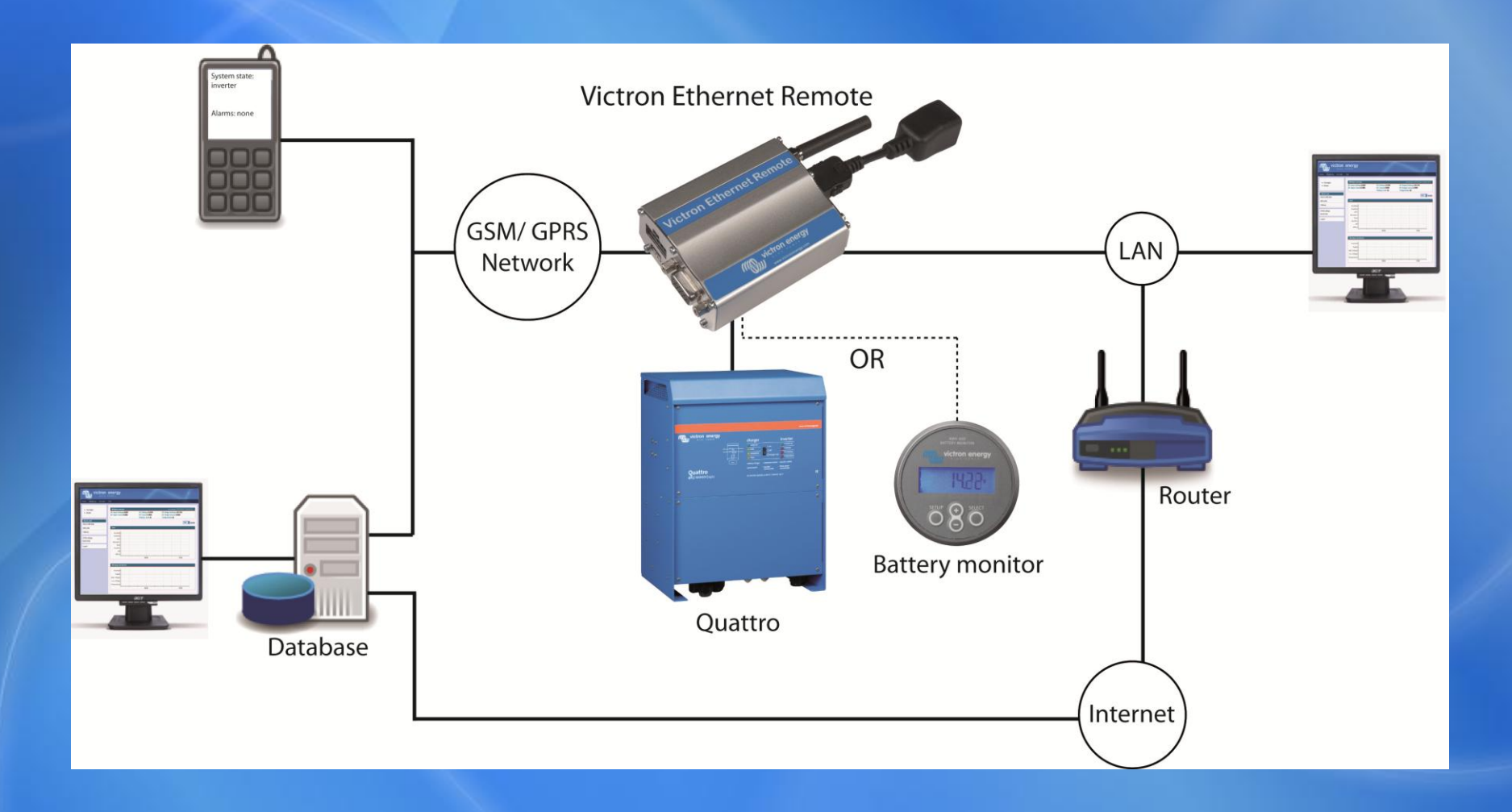

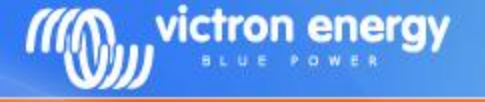

### **System schematics**

There are four main different configurations possible:

- VGR with BMV and/or VE.Bus
- VGR with BMV and/or VE.Bus and IO Extender
- VER with BMV
- VER with VE.Bus

### VGR with BMV and/or VE.Bus

victron energy

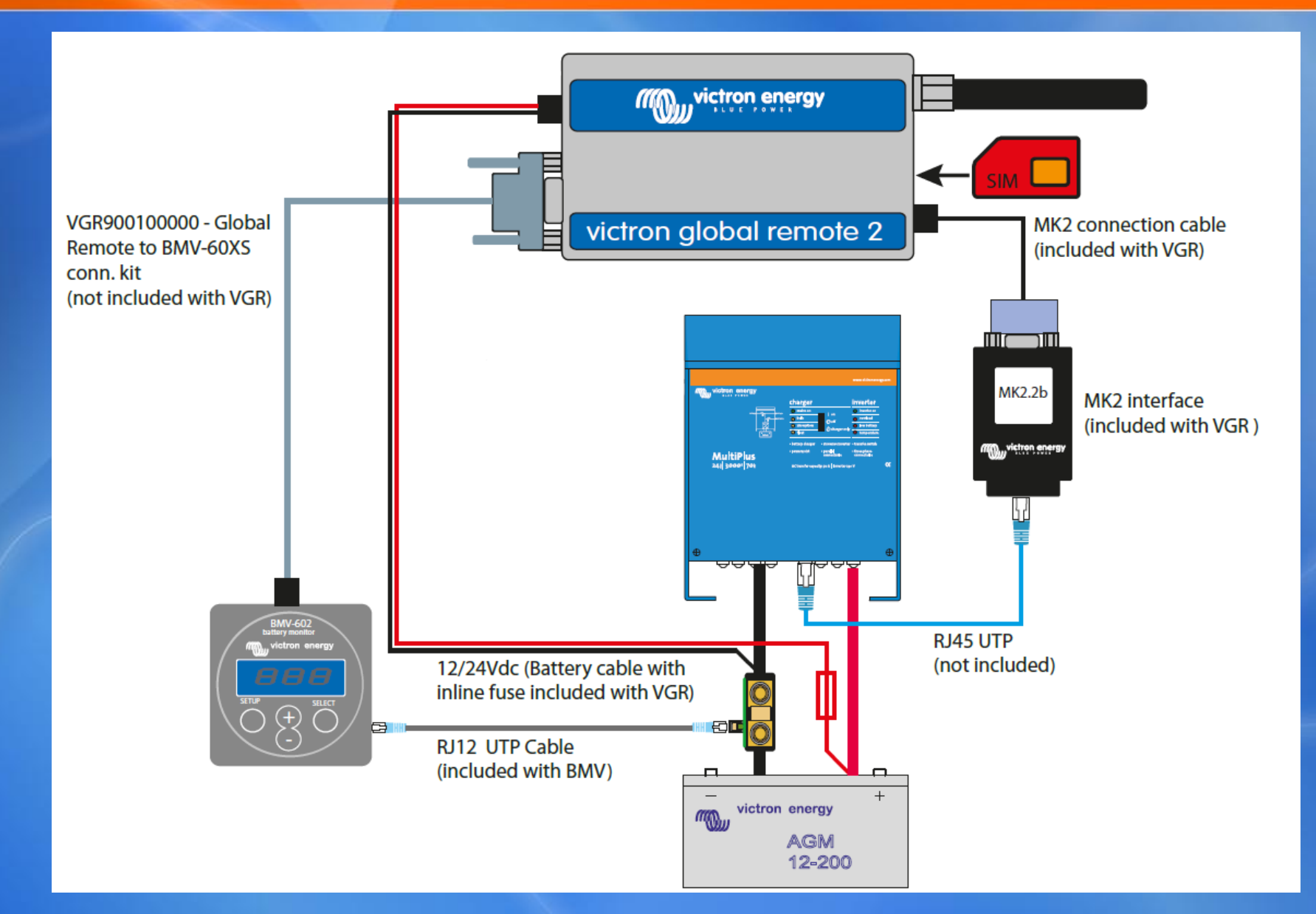

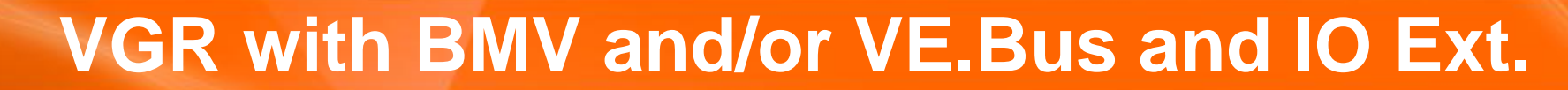

victron energy

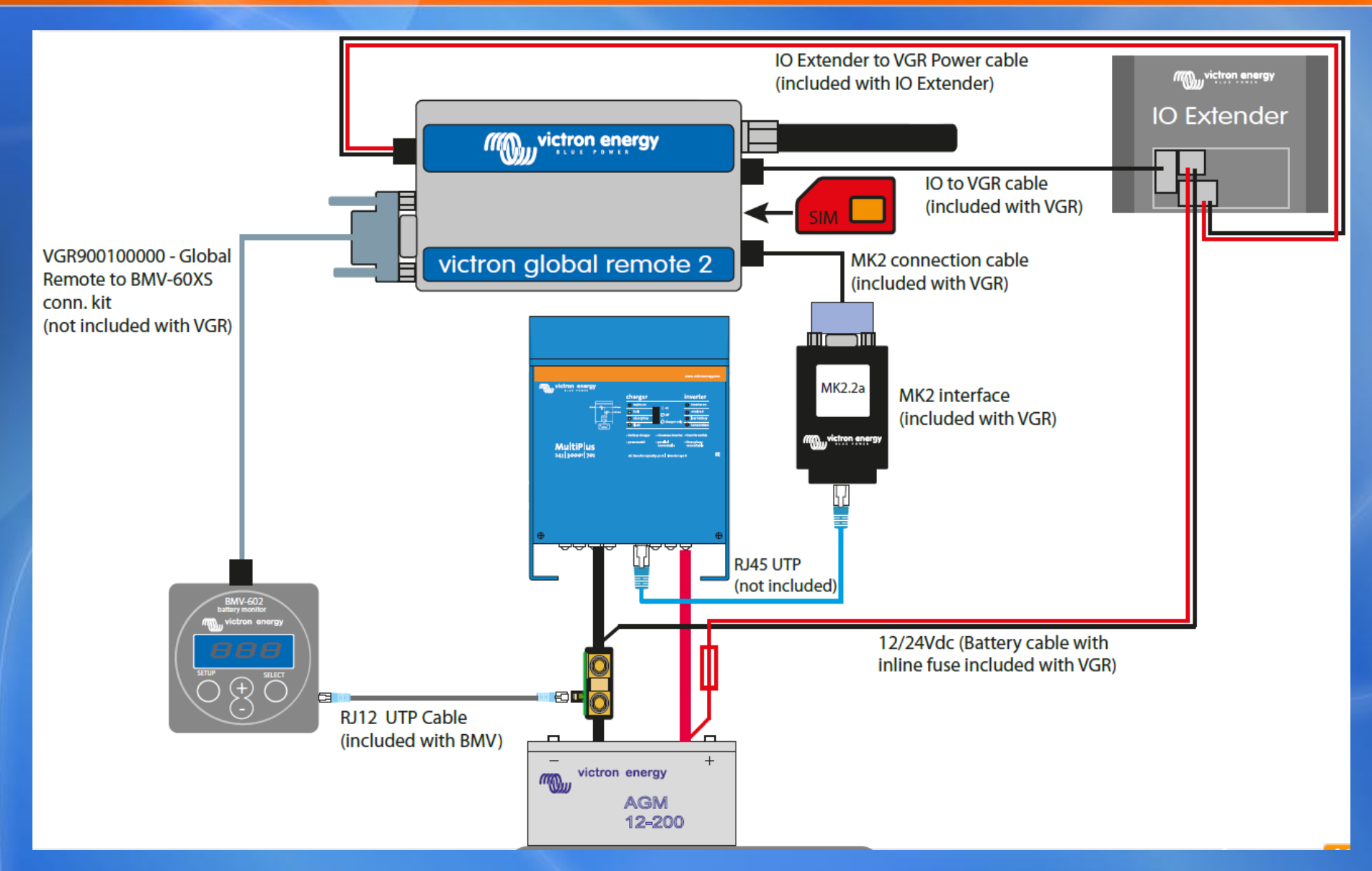

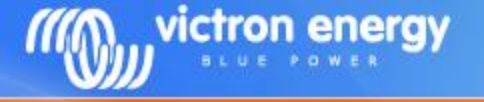

# **VER with BMV**

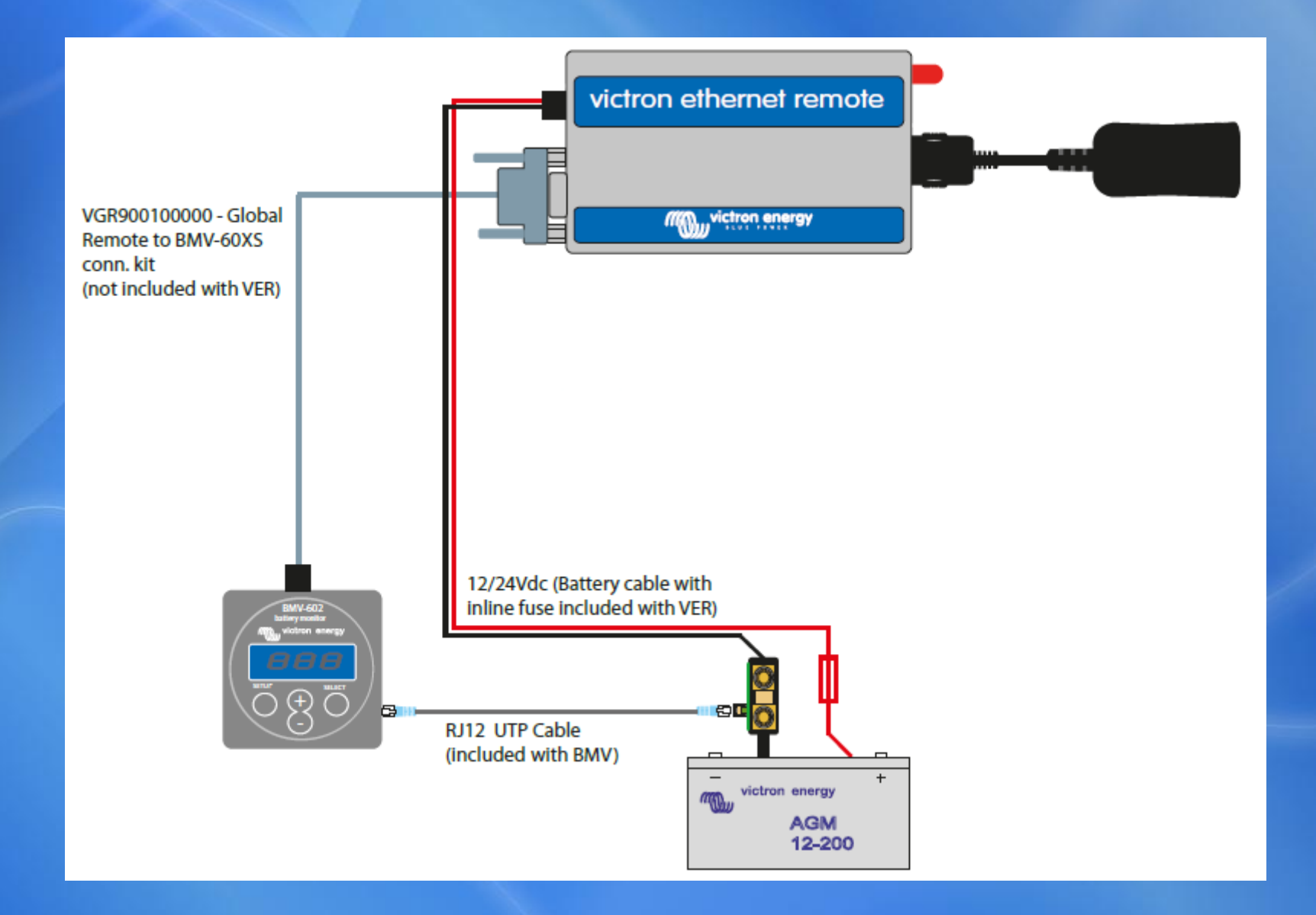

# **VER with VE.Bus**

victron energy

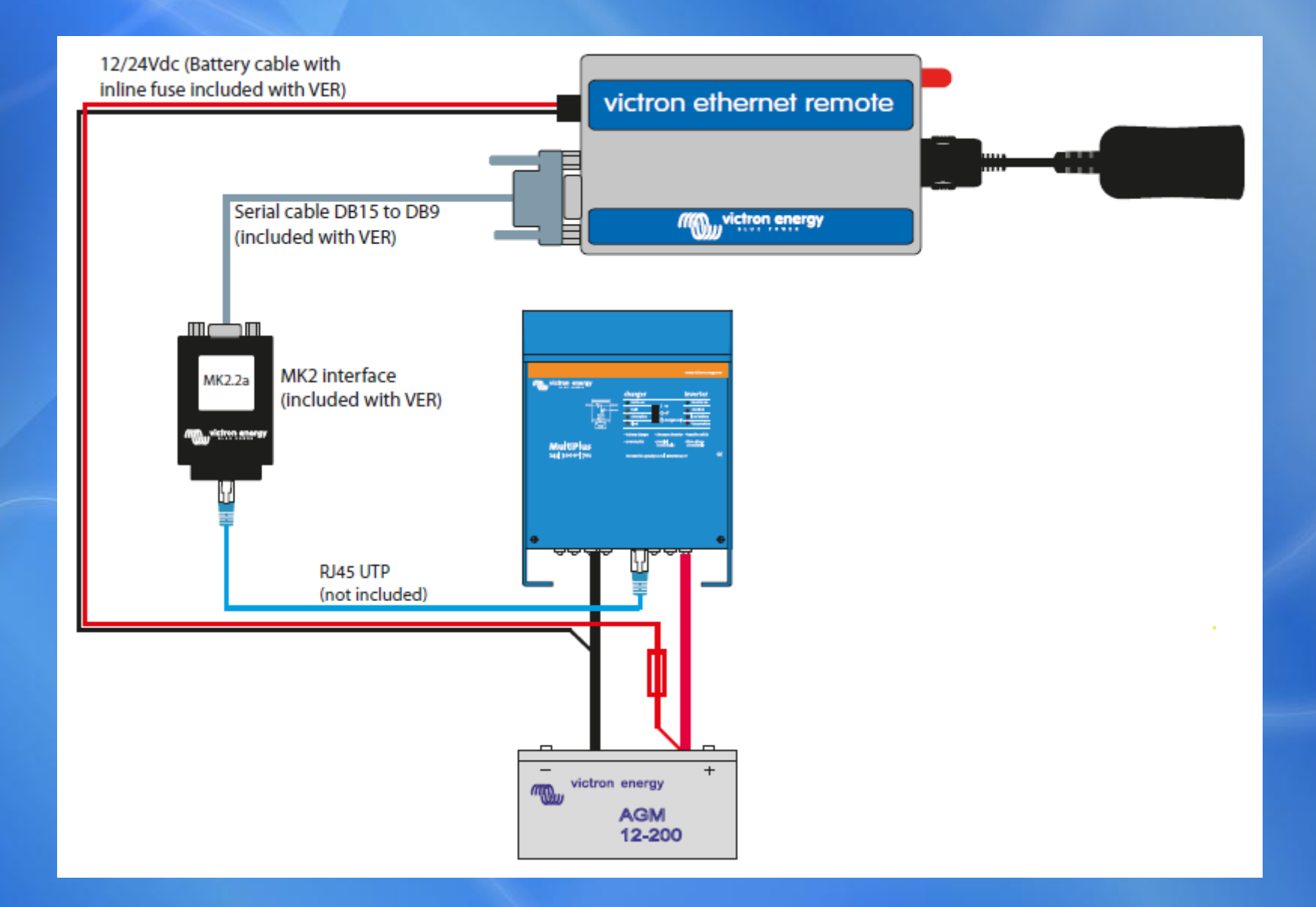

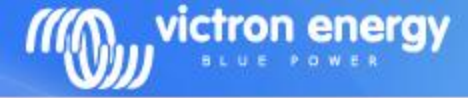

# **Text messaging**

Send message to VGR:

info

Information from Multi

Information from BMV 4

#### Reply message:

System state: inverter Alarms: none Warnings: none DC: 48.97V 16.71A in AC in: 0.0V 0.0A 0.0Hz AC out: 229 9V 3.8A 60Hz

Battery: 26.6V, -017A Level: 98%, -8Ah TTG: 240h

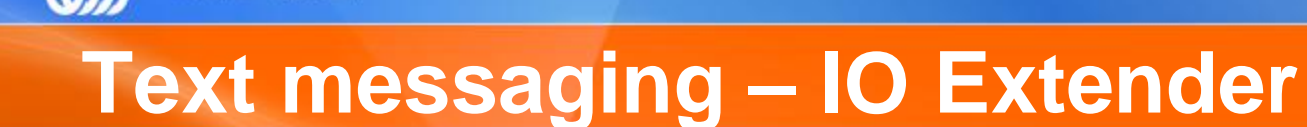

#### Send message to VGR:

victron energy

io

#### Showing the IO Extender status

#### Reply message:

IO OUT1: open OUT2: open IN1: open IN2: open IN3: closed Temperature: 39C/102F

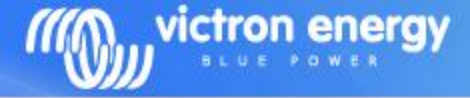

# **Text messaging – IO Extender**

#### Send message to VGR:

output 1 closed

#### Closing one of the two contacts. To start, for example, a generator.

#### Reply message:

IO OUT1: open OUT2: closed IN1: open IN2: open IN3: closed Temperature: 39C/102F

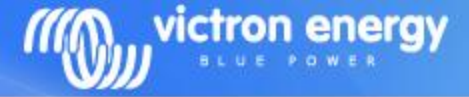

# Text messaging – gsm network status

#### Send message to VGR:

gsm

# 60dB is full signal 113dB is no signal

#### Reply message:

GSM imei: 354662030005820 sim: OK signal: -67dB ber: 0 network: home (Vodafone ES) SMS from: +31646077489

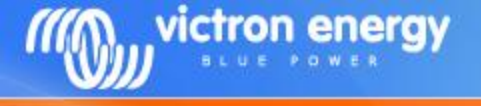

# **Online portal**

The Victron Global Remote can log information to our online portal.

Necessary: a working internet connection:

- Victron Global Remote: GPRS
- Victron Ethernet Remote: Ethernet / LAN

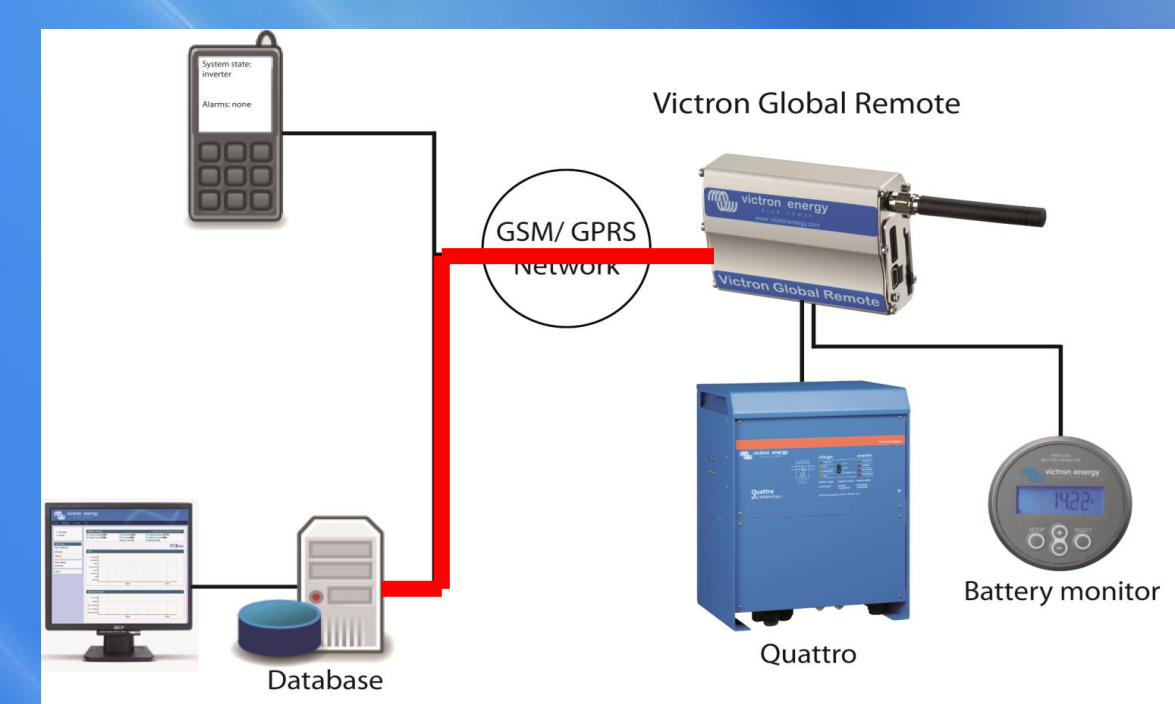

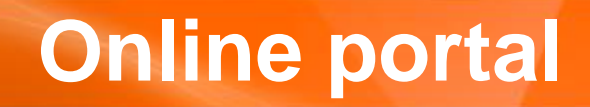

victron energy

#### <u>https://vrm.victronenergy.com</u> Demo account: demo@victronenergy.com / vrmdemo

|                                                              |                 |                   | •      |            |                     |                | /             |        |
|--------------------------------------------------------------|-----------------|-------------------|--------|------------|---------------------|----------------|---------------|--------|
|                                                              | energy          |                   |        |            |                     |                |               |        |
| ne Admin Tools                                               |                 |                   |        |            |                     |                |               | Logout |
| ly Sites                                                     | Alicante        |                   | Period | 18-06-2012 | 16:47 - 19-06-2     | 012 16:47      | Apply         |        |
| 123456789123454                                              | Show elements   |                   |        |            |                     |                |               |        |
| <ul> <li>123456789123456</li> <li>355211010619322</li> </ul> | System invertin | ıg                |        |            | last update: 19     | -06-2012 16:46 | :43 CEST (23s | ago)   |
| Alicante                                                     |                 | AC Input Voltage  | 0V     |            | AC Input Cu         | irrent 0.0A    |               |        |
| Aphrodite                                                    |                 | AC Output Voltage | 230V   |            | AC Output Cu        | irrent 2.2A    |               |        |
| <ul> <li>Audi display unit</li> </ul>                        |                 | DC Voltage        | 51.5V  |            | DC Cu<br>Hours of A | Irrent -7.2A   |               |        |
| Austria VGR                                                  |                 | 500               | 01.0%  |            | Tiouis of A         |                |               |        |
| Bat14 BPC12/10 60Ah AGM     Bat15 Impulse S12 60Ah     AGM   | State           |                   |        |            |                     |                |               |        |
| Camden, Maine                                                | Assisting       |                   |        |            |                     |                |               |        |
| CASA SORA                                                    | Inverting       |                   |        |            |                     |                |               |        |
| Chraling                                                     | Bulk            |                   |        |            |                     |                |               |        |
| Cikupa Primatama                                             | Absorption      |                   |        |            |                     |                |               |        |
| ConServ Test Unit                                            | Float           |                   |        |            |                     |                |               |        |
| Europlatform                                                 | Passthru •      |                   |        |            |                     |                |               |        |
| Farm in Alicante - Spain                                     | Off             |                   |        |            |                     |                |               |        |
| Fleischer Klippstein                                         | Fault           |                   |        |            |                     |                |               |        |
| FX1001 Groningen                                             | Offline         |                   |        |            |                     |                |               |        |
| Gabriel House Sora                                           |                 | 20:00             | 02:00  | )          | 08:00               | 14:0           | 0             |        |
| (stopingon Domo                                              |                 |                   |        |            |                     |                |               |        |

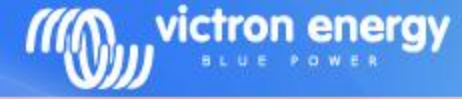

# **Online portal: GPRS**

Victron Global Remote2: A GPRS Connection is necessary to send the information to the online database.

Victron Ethernet Remote: It will send the information via the LAN. The LAN needs to have internet access.

#### Get the GPRS status:

gprs

Necessary to log information 4 to the website

#### Reply message:

GPRS user: vodafone pass: vodafone apm. office.vodafone.nl state: connected ip: 109.32.239 49

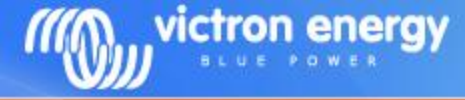

# **Online portal: GPRS configuration**

To configure GPRS, you need the following information from your telecom provider:

APN Username Password Proxy address and port

Required Optional Optional Optional

To find this information, you can also search Google. For example search for "GPRS Vodafone APN". After looking around you will find the following information:

APN:live.vodafone.comUsername:vodafonePassword:vodafone

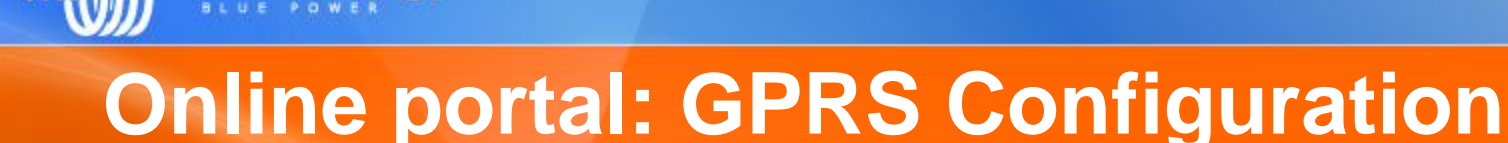

#### Configuration with APN only:

victron enerav

gprs apn live.vodafone.com on

#### Reply message:

GPRS user: username pass: password apn: live.vodafone.com state: connected ip: 109.32.239.49

#### Configuration with APN and user

gprs apn live.vodafone.com user vodafone pass vodafone on

#### Reply message:

GPRS

user: vodafone pass: vodafone apn: live.vodafone.com state: connected ip: 109.32.239.49

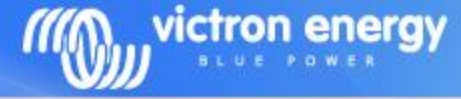

# **Online portal: GPRS Configuration**

Some providers also use a proxy. One example is KPN in the Netherlands.

#### Configuration with proxy:

gprs apn portalmmm.nl proxy 10.10.100.20 port 5080 on

#### To remove the proxy configuration: gprs proxy #

#### Reply message:

#### GPRS

user: username pass: password apn: portalmmm.nl proxy: 10.10.100.20 port: 5080 state: connected ip: 109.32.239.49

GPRS user: username pass: password apn: portalmmm.nl state: connecting

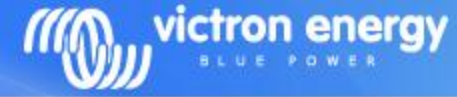

# **Online portal: log interval**

#### Send message to VGR:

log

Log interval configuration. And info when the last data was pushed to the database (https://vrm.victronenergy.com)

Very useful to check of the gprs connection is OK!

#### Reply message:

LOG Period: 5min Extra: off Last log: 1 minutes 3 seconds ago

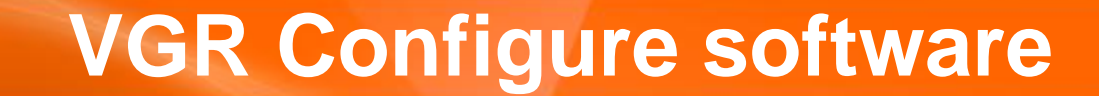

victron energy

-Necessary to configure Victron Ethernet Remote, since you cannot send text messages to it, unless you put a sim-card in the Ethernet Remote.

#### -Available for download on our website

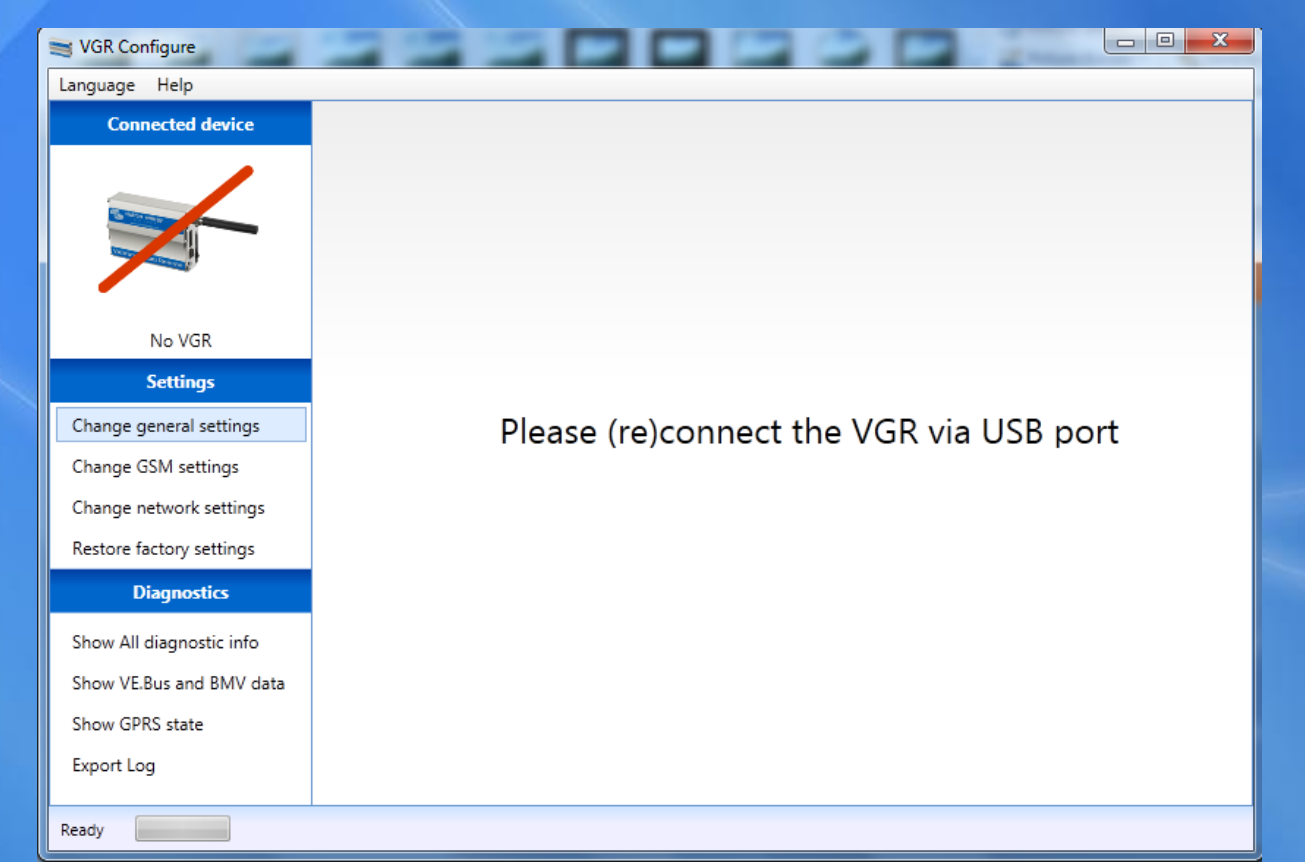

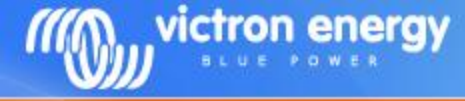

#### **General Settings:**

| Service VGR Configure                                                                                                    |                        | 30        |                          |                |  |
|----------------------------------------------------------------------------------------------------|------------------------|-----------|--------------------------|----------------|--|
| Language Help                                                                                                    |                        |           |                          |                |  |
| Connected device                                                                                                    | General settings       |           |                          |                |  |
|                                                                                                    | Time                   | Sunday, F | ebruary 13, 2000 2:48 AM | Set to PC time |  |
| and the second second s | Logging                | Enabled   | •                        |                |  |
| /GR (T+VVV2.04+VV: OSAT v06.3                                                                                                    | Log interval           | 10        | minute(s)                |                |  |
| Settings                                                                                                    | Flash Logging          | Disabled  | •                        |                |  |
| Change general settings                                                                                                    | Flash logging interval |           | minute(s)                |                |  |
| Change GSM settings                                                                                                    |                        | _         |                          |                |  |
| Change network settings                                                                                                    |                        |           | Save                     | Undo           |  |
| Restore factory settings                                                                                                    |                        |           |                          |                |  |
| Diagnostics                                                                                                    |                        |           |                          |                |  |
| Show All diagnostic info                                                                                                    |                        |           |                          |                |  |
| Show VE.Bus and BMV data                                                                                                    |                        |           |                          |                |  |
| Show GPRS state                                                                                                    |                        |           |                          |                |  |
| Export Log                                                                                                    |                        |           |                          |                |  |
|                                                                                                    |                        |           |                          |                |  |
| Ready                                                                                                    |                        |           |                          |                |  |

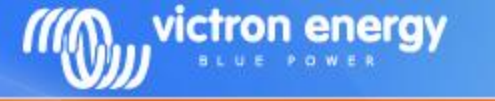

#### GSM settings:

| Service VGR Configure                                                                                                    | A REAL PROPERTY OF        |                                                                                |  |  |  |
|----------------------------------------------------------------------------------------------------|---------------------------|--------------------------------------------------------------------------------|--|--|--|
| Language Help                                                                                                    |                           |                                                                                |  |  |  |
| Connected device                                                                                                    | GSM settings              |                                                                                |  |  |  |
|                                                                                                    | Network band              | Dual-band 900E/1800MHz (Europe, Middle East, Africa, Oceania and most of Asia) |  |  |  |
| Contraction of the local division of the local division of the loc | SMS alert numbers         | +31644440539 Edit                                                              |  |  |  |
| /GR (T+VVV2.04+VV: OSAT v06.3                                                                                                    | SMS count (last 24 hours) | 0 Reset to 0                                                                   |  |  |  |
| Settings                                                                                                    | Max. SMS per 24 hours     | 100                                                                            |  |  |  |
| Change general settings                                                                                                    | Send a test SMS to number | Send test SMS                                                                  |  |  |  |
| Change GSM settings                                                                                                    |                           |                                                                                |  |  |  |
| Change network settings                                                                                                    |                           | Save Undo                                                                      |  |  |  |
| Restore factory settings                                                                                                    |                           |                                                                                |  |  |  |
| Diagnostics                                                                                                    |                           |                                                                                |  |  |  |
| Show All diagnostic info                                                                                                    |                           |                                                                                |  |  |  |
| Show VE.Bus and BMV data                                                                                                    |                           |                                                                                |  |  |  |
| Show GPRS state                                                                                                    |                           |                                                                                |  |  |  |
| Export Log                                                                                                    |                           |                                                                                |  |  |  |
|                                                                                                    |                           |                                                                                |  |  |  |
| Ready                                                                                                    |                           |                                                                                |  |  |  |

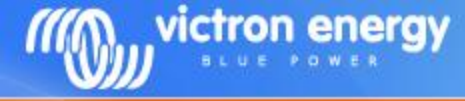

#### Network settings:

| Service VGR Configure         |                  |                    |  |  |  |
|-------------------------------|------------------|--------------------|--|--|--|
| Language Help                 |                  |                    |  |  |  |
| Connected device              | Network settings |                    |  |  |  |
| Contraction of the            | GPRS Proxy E-r   | mail notifications |  |  |  |
|                               | GPRS             | Disabled 🔻         |  |  |  |
|                               | APN              | GrpsApn            |  |  |  |
| /GR (T+VVV2.04+VV: OSAT v06.3 | GPRS user        | GprsUser           |  |  |  |
| Change general settings       | GPRS password    | GprsPass           |  |  |  |
| Change GSM settings           |                  |                    |  |  |  |
| Change network settings       |                  | Save Undo          |  |  |  |
| Restore factory settings      |                  |                    |  |  |  |
| Diagnostics                   |                  |                    |  |  |  |
| Show All diagnostic info      |                  |                    |  |  |  |
| Show VE.Bus and BMV data      |                  |                    |  |  |  |
| Show GPRS state               |                  |                    |  |  |  |
| Export Log                    |                  |                    |  |  |  |
|                               |                  |                    |  |  |  |
| Ready                         |                  |                    |  |  |  |

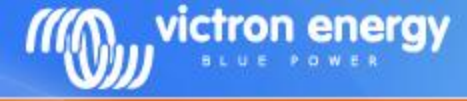

#### Reset to factory settings:

| S VGR Configure                           |                          |
|-------------------------------------------|--------------------------|
| Language Help                             |                          |
| Connected device                          | Factory settings         |
|                                           | Restore factory settings |
| /GR (T+VVV2.04+VV: OSAT v06.3<br>Settings |                          |
| Change general settings                   |                          |
| Change GSM settings                       |                          |
| Change network settings                   |                          |
| Restore factory settings                  |                          |
| Diagnostics                               |                          |
| Show All diagnostic info                  |                          |
| Show VE.Bus and BMV data                  |                          |
| Show GPRS state                           |                          |
| Export Log                                |                          |
|                                           |                          |
| Ready                                     |                          |

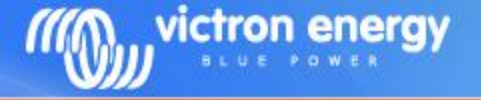

# **Remote VEConfigure**

- Change VEConfigure settings over the air
- Can be done with the Victron Global Remote 2 and the Victron Ethernet Remote
- This is not possible with old Global Remote's ("Victron Global Remote")
- Make sure to use the latest version of VEConfigure2
- See also the manual on our website at the VGR and VER pages: "Manual – Remote VEConfigure".

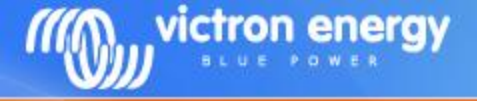

# **Remote VEConfigure – procedure example**

### 1. Read settings

veconf read

Veconf in progress...

Reading .vsc for dev 1 is succeeded

2. Go to the VRM website and download the .VSC file

Change the settings in VEConfigure
 Upload them back to the website

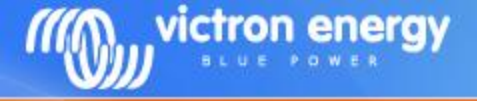

# **Remote VEConfigure – procedure example**

### 5. Write settings

veconf write

Veconf in progress...

Writing .vsc for dev 1 succeeded

Finished! Now the VE.Bus system has been updated with the new settings made.

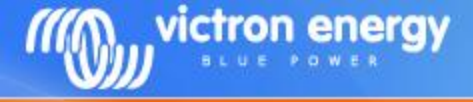

### **Remote VEConfigure – procedure example**

# How can we found out how many devices are in a system?

veconf devnum

Number of devs is 1!